# Holoeyes Users Manual

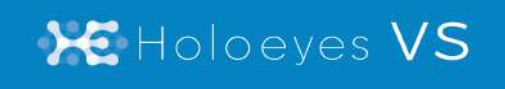

Holoeyes VS(バーチャルセッション) 取扱説明書 Holoeyes XR 対応 2023/3/17 版 ©Holoeyes, Inc. All Rights Reserved. 無断転載禁止

# <u>Holoeyes VS(バーチャルセッション)取扱説明書</u> <u>Holoeyes XR 対応</u>

| 注意事項                                    | 3  |
|-----------------------------------------|----|
| <u>Holoeyes VS デバイス対応表</u>              | 4  |
| <u>1. 症例3Dモデルデータの作成【Holoeyes XR契約者】</u> | 5  |
| <u>2. ルームキー発行【Holoeyes VS契約者】</u>       | 7  |
| <u>3. ルームに入室【参加者全員】</u>                 | 8  |
| <u>4. バーチャルセッションの準備</u>                 | 9  |
| ● マイク調節                                 | 9  |
| ■ 参加者全員が同じ実空間で参加する場合                    | 9  |
| ■ 参加者全員が遠隔で参加する場合                       | 9  |
| ■ 同じ実空間にいる参加者と、遠隔の参加者が混在する場合            | 9  |
| 2 アバターの位置調節                             | 10 |
| ■ 透過型ヘッドセットでアバターの位置を調節する                | 10 |
| ■ 複数の透過型ヘッドセットが同じ位置情報を共有する場合            | 11 |
| ■ 透過型ヘッドセットユーザーが遠隔でバーチャルセッションに参加する場合    | 13 |
| ■ VRヘッドセットでアバターの位置を調節する                 | 15 |
| 3 アバターの表示調節                             | 17 |
| ■ 自分のアバターの見え方を変更する                      | 17 |
| ■ 他者のアバターの見え方を変更する                      | 17 |
| ◆ 参加者の確認                                | 18 |
| ■ 参加者の確認                                | 18 |
| ■ 準備確認                                  | 18 |
| ⑤参加者間の情報の同期                             | 18 |
| <u>5. 3Dモデルのロード</u>                     | 19 |
| ■ 参加者の読み込み状況を確認する                       | 20 |
| 6. バーチャルセッションの操作                        | 21 |
| ■ モデルを操作しているユーザーを識別する                   | 21 |
| ■バーチャルセッションで利用可能な機能一覧                   | 21 |
| 7. バーチャルセッションの退出                        | 22 |
| 補足事項]                                   | 23 |

| 改訂履歴                                  | 25 |
|---------------------------------------|----|
| ■ ネットワークセキュリティの接続制限でバーチャルセッションに入れない場合 | 24 |
| 補足事項 2                                | 24 |
| ■ 他の参加者に共有されない情報                      | 23 |
| ■ 他の参加者に共有される情報(機能/操作)                | 23 |
| ■ 他の参加者に共有される情報(ユーザー情報)               | 23 |

## <u>注意事項</u>

バーチャルセッションを始める前に、以下の注意事項をご確認ください。

# ⚠ 警告

事故、健康被害、物的損傷を防ぐための重要な安全性情報です。

# (1) 注意

製品の損傷を予防し、正しい測定結果を得るために重要な事柄です。

- 1. バーチャルセッション機能は非医療機器です。診療には使用しないでください。
- 2. Holoeyes MD と Holoeyes XR は互換性はありません。それぞれのユーザーが混在してい ないことを確認してください。
- 3. バーチャルセッションへの同時接続(セッション参加)推奨人数は10名までです。参加者が10 名を超えないことを確認してください。
- 4. 帯域10Mbps 以上のインターネット回線でご利用ください。スマートフォンのテザリング接続によるご使用は非推奨です。
- 5. 次ページのデバイス対応表をご確認の上、参加者が使用するデバイスがバーチャルセッショ ンに対応していること及びアプリケーションが最新であることを確認してください。
- 6. バーチャルセッションで利用する症例3Dモデルデータは、参加者が使用する各デバイスに対応するデータ作成をしてください。

# <sup>()</sup>参照

#### 製品を効率よく使うためのヒントです。

ご契約前にデモ体験が可能です。ご希望の方は info@holoeye.jp までお問い合わせください。

# <u>Holoeyes VS デバイス対応表</u>

|                     |              |              | E.                               |              |                |
|---------------------|--------------|--------------|----------------------------------|--------------|----------------|
|                     | HoloLens 2   | Magic Leap 1 | Windows Mixed<br>Reality Headset | Meta Quest 2 | Meta Quest Pro |
| Holoeyes MD Ver.    | HEMD_2.3_HL2 | HEMD_2.3_ML1 | HEMD_2.3_WMR                     | HEMD_2.3_OCQ | HEMD_2.3_OCQ   |
| Virtual session対応   | o            | 0            | o                                | 0            | o              |
| Holoeyes XR Ver.    | HEXR_2.6_HL2 | HEXR_2.5_ML1 | HEXR_2.6_WMR                     | HEXR_2.6_MQ  | HEXR_2.6_MQ    |
| Virtual session対応   | o            | o            | 0                                | o            | o              |
| Virtual sessionで使用で | できる機能        |              |                                  |              |                |
| Virtual line機能      | o            | o            | o                                | o            | o              |
| Pen機能               | x            | o            | o                                | o            | o              |
| Slice機能             | o<br>(XRのみ)  | o            | O                                | o            | O              |
| Recording機能         | ×            | x            | ×                                | ×            | ×              |
| Webview機能           | x            | x            | x                                | o<br>(XRのみ)  | o<br>(XRのみ)    |

# (1) 注意

Magic Leap 1 は Holoeyes XR Version.2.6 以降のサポートを終了しています。

# <sup>()</sup>参照

手術室背景の表示及びWebview機能の画面は他の参加者には共有されません。

## <u>1. 症例3Dモデルデータの作成【Holoeyes XR契約者】</u>

バーチャルセッションで利用する症例3Dモデルデータを作成します。ダウンロード用のアクセス キーのリクエストは、参加者が使用する全ての種類のデバイスに対して行います。症例3Dモデル データ作成~ダウンロード手順は、Holoeyes XR 各種取扱説明書を参照ください。

#### アクセスキーリクエスト前

| HoloeyesXRアプリ                                           |           |
|---------------------------------------------------------|-----------|
| アプリケーションをVRヘッドセットで使用するには登録した症例でデ <b>ータ作成を行う必要があります。</b> |           |
| 下記から必要なデバイスのデータ作成を行ってください。                              |           |
| Meta Quest (Oculus Quest)                               | リクエストする ? |
| △ 🕾 HTC Vive / Windows MR                               | リクエストする ? |
| HoloLens/HoloLens 2                                     | リクエストする ? |
| Mirage Solo                                             | リクエストする ? |
| Magic Leap One                                          | リクエストする ? |

#### アクセスキーリクエスト後

| アプリケーションをVRヘッドセットで使用するには登録した症例でデータ作成を行う必要があります。 |                            |
|-------------------------------------------------|----------------------------|
| 下記から必要なデバイスのデータ作成を行ってください。                      |                            |
| O Meta Quest (Oculus Quest)                     | a 346431 :                 |
| CONTRACT HTC Vive / Windows MR                  | <b>▲</b> 346431 🗄          |
| HoloLens/HoloLens 2                             | <ul> <li>346431</li> </ul> |
| Mirage Solo                                     | 346431                     |
| 📣 Magic Leap One                                | 346431                     |

# (1) 注意

#### モデルの作成時間

複数のデバイスの閲覧データの作成を同時に行う場合、通常より時間を要する場合があります。必要 なデバイスのデータのみを作成してください。

<sup>()</sup>参照

#### アクセスキーの有効期限は発行後30分間

バーチャルセッションでは、デバイスにダウンロード済みのデータは利用できません。バーチャル セッション開始30分前以降にアクセスキーをリクエストしてください。また、サンプルデータをカ ンファレンスに使用する場合は、サンプルページに記載されているアクセスキーをご利用ください。

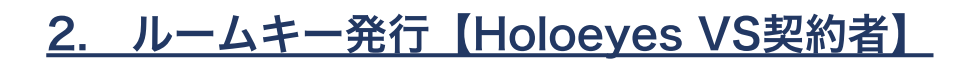

症例3Dモデルデータの準備ができたら、Holoeyes VS契約者はルームキーを発行してください。

● サービスサイトにログインし、上部メニューより「バーチャルセッション」タブを選択します。

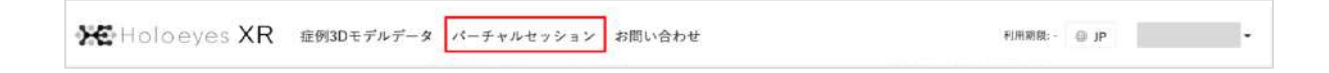

2 「ルームキー発行」ボタンを選択し、ルームキーを発行します。

| 米モ Holoeyes XR 症例3Dモデルデータ パーチャルセッション お                                                                                                    | 明い合わせ 利用期限:- ◎ JP →                                                                                                |
|----------------------------------------------------------------------------------------------------|----------------------------------------------------------------------------------------------------|
| <ul> <li>パーチャルセッションを使えば、同じ3D症例データを複数の人(法)<br/>データが目の前で立体のまま表示されるので、専門領域や習熟度を超えた直感的な<br/>Holoeyes XRのコミュニケーションを最大限活用できる機能です(※2)。</li> <li>1 ユーザーが「Holoeyes XR」と「Holoeyesパーチャルセッション」を契約していれば、地<br/>コンを利用可能です。Holoeyes XR」と「Holoeyes XRプご知道及びHoloeyes XRアプリのインストー/<br/>※2 パーチャルセッション機能は年間契約です。詳しくは販売担当者にご連絡ください。</li> </ul> | ロで閲覧することができます。症例<br>カンファレンスが実現できます。<br>コーザーは実約不要でパーチャルセッションXR<br>有効期限: 2022/05/23 ~ 2023/05/31<br>ルームキー発行<br>マニュアル |
| バーチャルセッション紹介動画<br>Holdeyas XR 新祝能 [Virtual session] 遠隔地同士でVR3                                                                                                    | 利用規約<br>間内の3Dモデ<br>(小)                                                                                             |

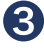

3 発行されたルームキーを参加者全員に共有します。

| 現在の   | ご契約状況                     |
|-------|---------------------------|
| ご契約タ  | イブ: パーチャルセッションXR          |
| 有効期限  | : 2022/05/23 ~ 2023/05/31 |
| ルームキー | -1                        |
|       | 617440                    |
|       | ルームキー再発行                  |
|       | ルームキー削除                   |
|       | マニュアル                     |
|       | ALC PRIMA                 |

# 注意

ルームキーの有効期間

表示されているルームキーは、記載の有効期限まで有効です。 「ルームキー再発行」ボタンを押すと、新しいルームキーが表 示され、過去のルームキーは無効になります。

## 3. ルームに入室【参加者全員】

ルームキー発行後、発行されたルームキーを知っているメンバー全員がバーチャルセッションに参加 することができます。

Holoeyes XR アプリを起動し、メニュー パネル下部より「Virtual session」を選択しま す。

2 メニューパネル上部の「<u>Room</u>」に以下の
情報を入力します。

#### Your name

任意の名前を入力ください。ルーム内で他の ユーザーがわかるものにしましょう。

#### Room key

事前に発行されたルームキーを入力します。

③ 水色の「Connect」ボタンを選択すると、 入室人数(自分を含む)が表示されます。 この画面のまま声を出すと、少し遅れてエコー バックされます。音が聞こえない場合はデバイ スの設定を確認をしてください。音が聞こえた ら「OK」ボタンを選択し、ルームに入室しま す。

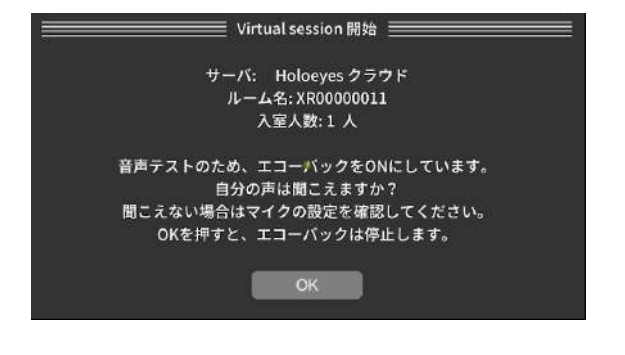

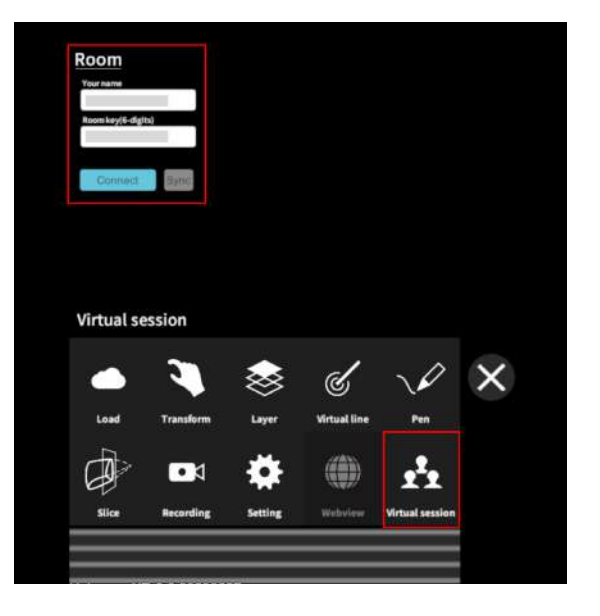

## 4. バーチャルセッションの準備

バーチャルセッションを始める前に、マイク、アバターの位置・表示設定を調節してください。参加 者全員の準備が整ったらモデルをロードし、バーチャルセッションを開始します。

## 🕕 マイク調節

■ 参加者全員が<u>同じ実空間で参加する</u>場合

→ 音声が二重に聞こえるため、全員自分のマイクをオフ(ミュート)にする。

#### ■ 参加者全員が遠隔で参加する場合

- → 全員自分のマイクをオンにする。
- 同じ実空間にいる参加者と、遠隔の<u>参加者が混在する</u>場合

→ 全員自分のマイクをオンにする。同じ実空間にいる参加者同士は、他者のマイクをオフ (ミュート)にする。

自分のマイクのオン/オフ(ミュート)を切り 替える場合

メニューパネル上部の「<u>Settings</u>」内にある「 Microphone」で On/Off(Mute) を切り替えま す。

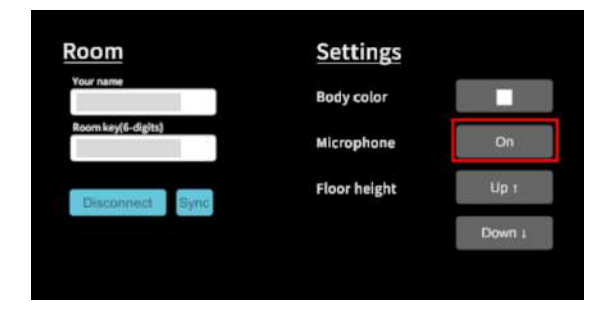

他者のマイクのオン/オフ(ミュート)を切り 替える場合

メニューパネル右上のユーザー名の横に表示さ れているスピーカーアイコンを選択し、 On/Off(Mute) を切り替えます。

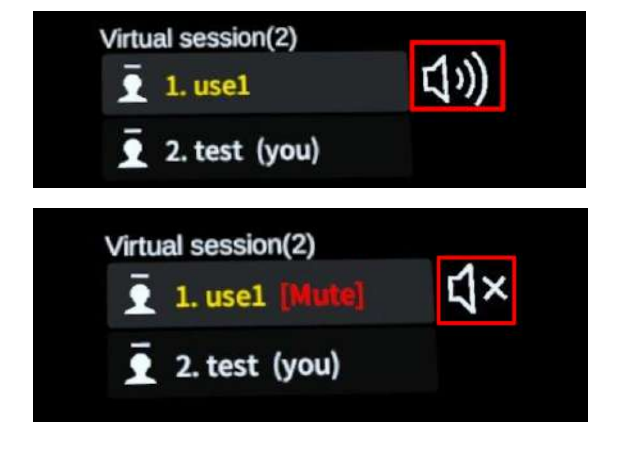

## 2 アバターの位置調節

#### ■ 透過型ヘッドセットでアバターの位置を調節する

透過型ヘッドセットを使う場合、アバターの位置や操作視点は、モデルを操作するか実空間での身体 移動によって調節します。

# (1) 注意

#### Holoeyes XR アプリケーションはモデルを操作する位置で起動

新しいモデルを表示またはモデルの位置をリセットした場合、モデルはアプリケーションを起動した 位置に表示されます。透過型ヘッドセットでバーチャルセッションに参加する際には、モデルを操作 する位置でアプリケーションを起動してください。

#### ■ 複数の透過型ヘッドセットが同じ位置情報を共有する場合

同じ実空間で複数の透過型ヘッドセットユーザーがバーチャルセッションに参加する場合、位置情報 を共有するために、参加者全員が同じARマーカーを読み込む必要があります。以下の手順で各自AR マーカーの読み込みを行ってください。

なお、同じ実空間にいる透過型ヘッドセットユーザーが一人の場合はこの操作は必要ありません。

#### ① ARマーカーの用意

ARマーカーがお手元にない場合は、任意のサイ ズのARマーカーを下記URLからダウンロード し、印刷します。

#### 名刺サイズ (BIZCARD 72mm)

https://holoeyes.jp/wp-content/uploads/2 021/02/marker-BizCard 72.pdf ポストカードサイズ(POSTCARD 130mm) https://holoeyes.jp/wp-content/uploads/2 021/02/marker PostCard 130.pdf A4サイズ(A4 200mm) https://holoeyes.jp/wp-content/uploads/2 021/02/marker-A4 200 landscape.pd the it is to be the it is the it is

# 注意

#### ARマーカーの位置は固定

ARマーカーの位置は必ず固定してください。別 の位置にあるARマーカーを読み込むと、同じ位 置情報を共有することができません。

#### ② ARマーカーの設定変更

メニューパネル下部より「Setting」を選択し ます。メニューパネル上部の「<u>AR marker</u>」内 にある「Marker size」を選択し、用意したAR マーカーに合わせて、サイズを変更します。

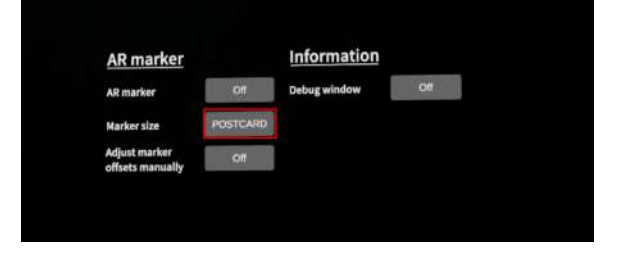

#### ③ ARマーカーの読み込み

「AR marker」を選択し、オン(On)に切り替 えます。続いて表示されるポップアップで「OK 」を選択し、視点をARマーカーに移すと、読み 込みが開始します。

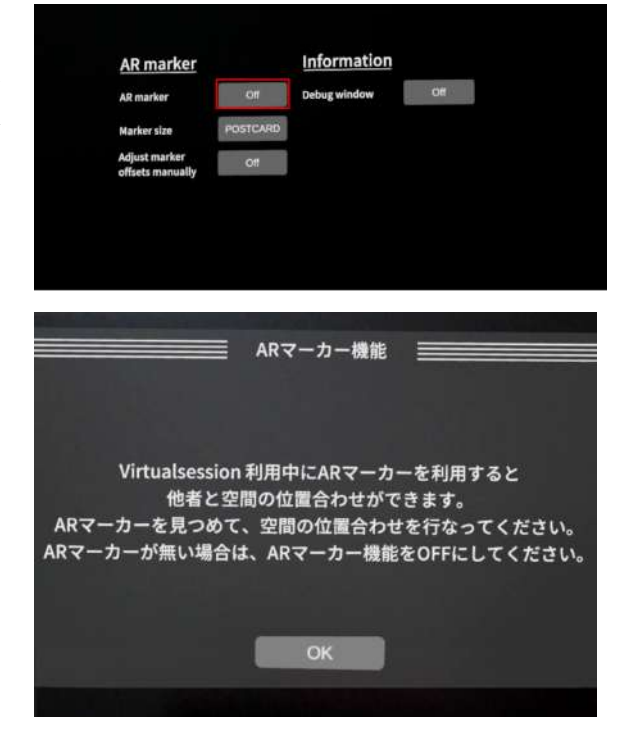

④ ARマーカーの読み込み完了

読み込みが完了すると、「位置合わせ成功」と いうポップアップが表示されます。「OK」を選 択します。

全員が同じARマーカーに対して②~④の工程を 行うことで、それぞれの位置情報が共有されま す。

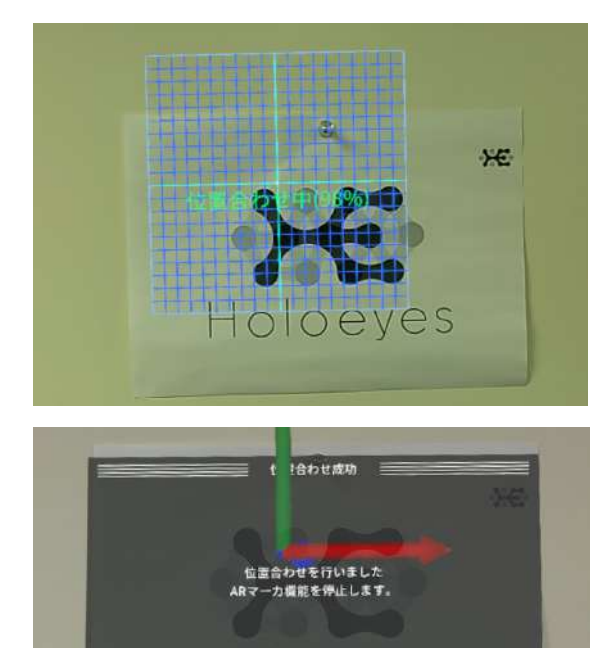

#### ■ 透過型ヘッドセットユーザーが遠隔でバーチャルセッションに参加する場合

透過型ヘッドセットで遠隔でバーチャルセッションに参加する場合、必ず操作を行う位置で Holoeyes XR アプリケーションを起動してください。

アプリケーション起動位置と現在地が異なる場合、バーチャルセッション内で他の参加者のアバター や3Dモデルを発見できない場合があります。この場合には、透過型ヘッドセットユーザーは以下の 手順でアプリケーションの再起動を行ってください。

#### $\bigcirc$ HoloLens 2

 HoloLensのフレームに収まるように手を自 分の正面に出すと、手首にWindows ロゴが表 示されます。このロゴをタップすると、スター トメニューが表示されます。

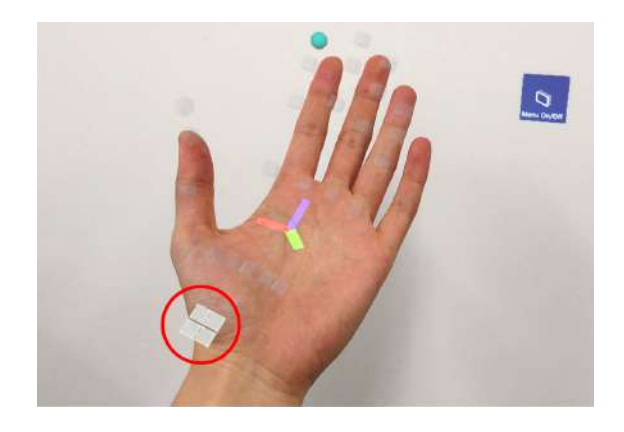

 スタートメニューよりホームアイコンを選択 します。

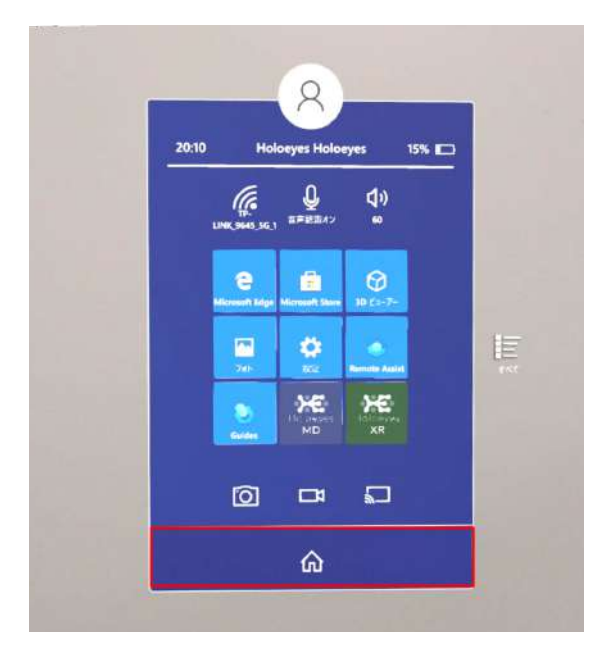

 ③ スタートアイコンが表示されます。アイコン 下の「×」を選択しアプリケーションを終了し ます。

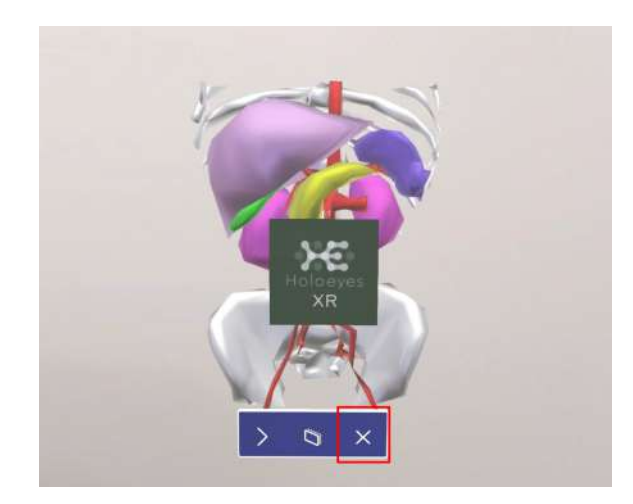

 ④ メニュー画面を再度表示し、「設定」>「シ ステム」>「ホログラム」>「近くのホログラム
 を削除」に移動して、「すべてのホログラムを
 削除」を選択します。

なお、「デバイスのシャットダウン時に全ての ホログラムを自動的に削除」する設定をオンに すると全てのホログラムが自動的に削除されま す。任意で設定してください。

⑤ 再びアプリケーションを起動してください。

| < ₽2                                                                                                    |                                                                                                    | Ō | × |
|----------------------------------------------------------------------------------------------------|----------------------------------------------------------------------------------------------------|---|---|
| <ul> <li>☆ ホーム</li> <li>システム</li> <li>① パージョン地理</li> <li>二 油和2パワション</li> <li>ニ ストレージ</li> <li>基 ホログラム</li> <li>二 調整</li> </ul> | ホログラム<br>ホログシムが見ていないか、見ているホログシムが残違っている場合は、近くのの<br>ログラムをお助し、(円面のが)またはのなことができます。<br>近くののログラムをおめる<br>を至したのマクラムできが注この用のが見まする場合は、すべての用ログラムを削除し<br>て不可用ログラムをあります。<br>ティでの用ログラムをあります。<br>ディビックロントボマン(All: Mand Senior III- Ling くての用ログラムを発音の |   |   |
| X RAI9249172                                                                                                    | СЛИЧЕТ.                                                                                                    |   |   |

#### ■ VRヘッドセットでアバターの位置を調節する

VRヘッドセットを使う場合、床面に見える青いフィールド枠の範囲で立ち位置の調節ができます。

#### ○ アバターの縦位置調節

メニューパネル上部の「<u>Settings</u>」内にある「 Floor height」でアバターと床の距離を調節し ます。

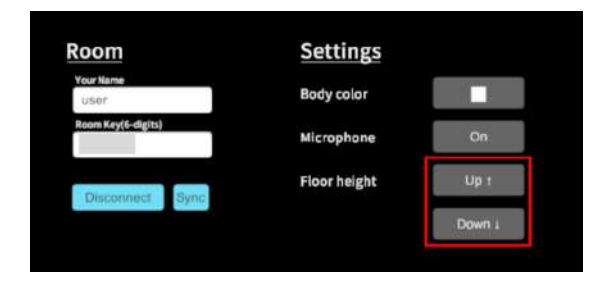

#### ○ アバターの横位置調節

中指のトリガーボタンを引くと、移動先が床面に表示されます。

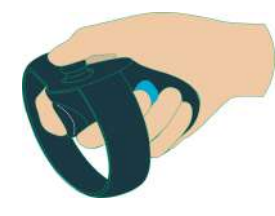

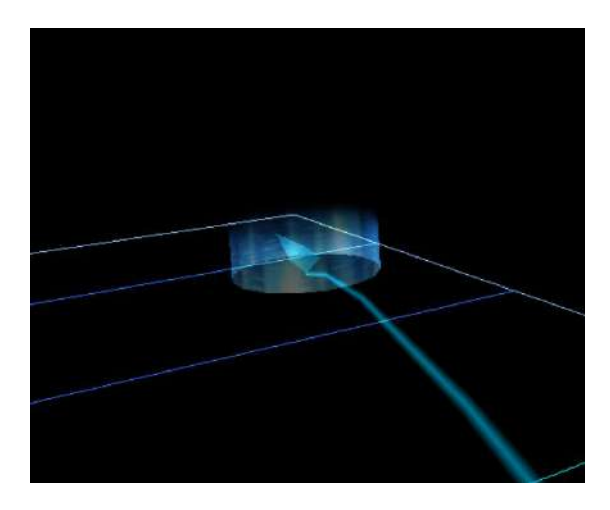

② 続いて、中指のトリガーボタンを引いた状態 でコントローラーを回転し、正面の向き(床に 表示された矢印の向き)を調節してください。

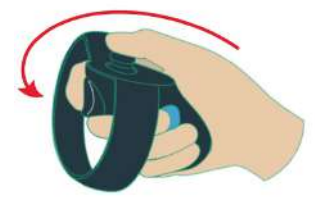

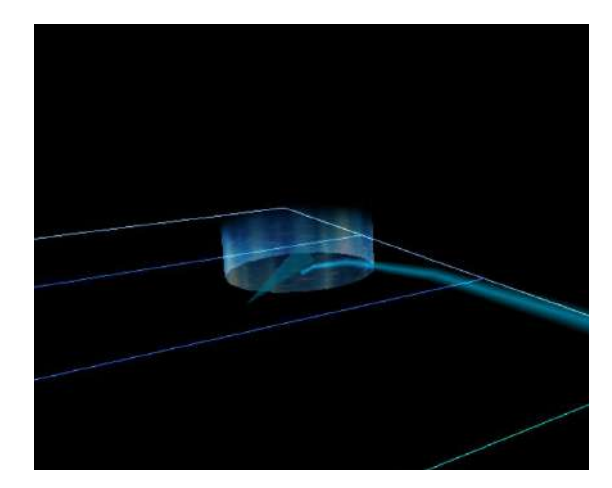

③ 移動位置と正面の向きが決まったら、中指の トリガーボタンを離してください。アバターが 移動します。

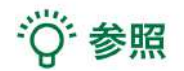

#### 移動のキャンセル

移動をキャンセルするには、中指のトリガーボ タンを離す前に人差し指のトリガーボタンを引 いてください。

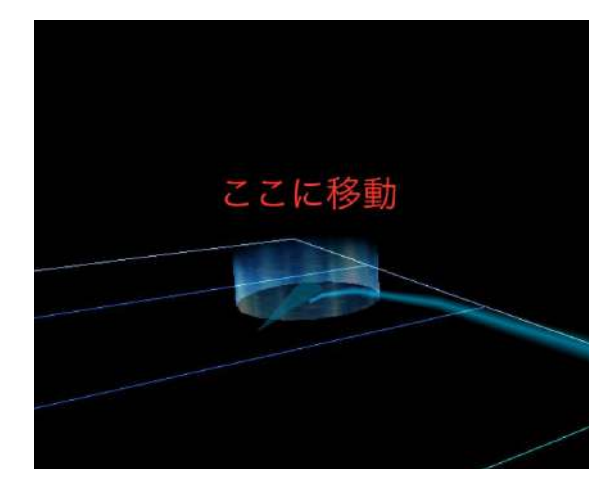

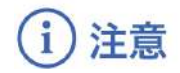

**透過型ヘッドセットの場合** 透過型ヘッドセットでは、この方法では移動で きません。

### 3 アバターの表示調節

アバターの色や不透明度を変更できます。デフォルトの設定では、アバターは白色で表示されます。

#### ■ 自分のアバターの見え方を変更する

メニューパネル上部の「<u>Settings</u>」内にある 「Body color」でアバターの色を変更します。

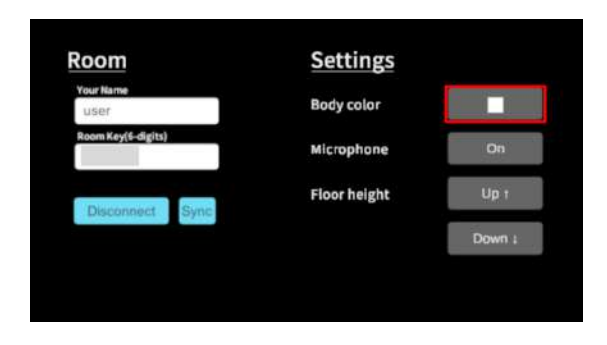

HoloLens 2 では、「<u>Settings</u>」内にある 「Show my hands」で自分のアバターの手の 表示/非表示(On/Off)を切り替えられます。 なお、自分のアバターの手を非表示にした場合 にも、他の参加者からは表示されています。

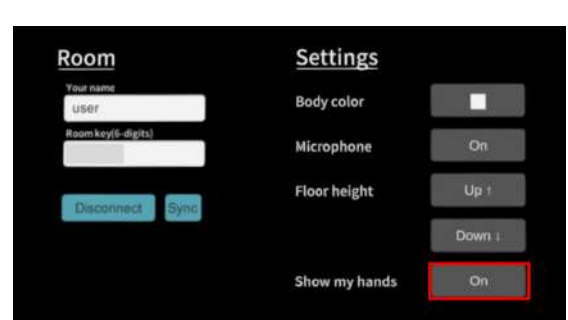

#### ■ 他者のアバターの見え方を変更する

メニューパネル右上のユーザー名の横に表示さ れているアイコンを選択し、他者のアバターの 見え方を4段階( ☑ 不透明度100% → ☑ 不透明度50% → ፴ アバター非表示・ ユーザー名のみ表示→ ፴ アバター・ユーザー 名とも非表示)に切り替えることができます。

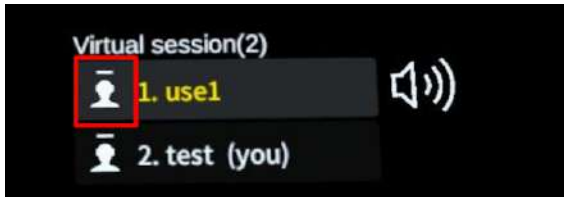

## 4 参加者の確認

参加者全員が、マイク、アバターの位置・表示設定の調節が完了し、準備が整っていることを確認し てください。

#### ■ 参加者の確認

メニューパネル右上にユーザーリスト(名前と アバターの色)が表示されます。参加者が揃っ ているか確認してください。

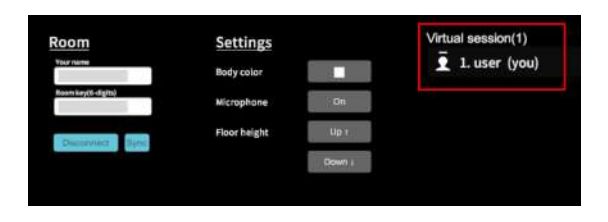

#### ■ 準備確認

モデルをロードする人は、参加者全員の準備が 整っているか、声をかけて確認してください。

#### 5参加者間の情報の同期

モデルの移動やペンによる書き込みなどが行わ れた後に別の参加者が入室した際は、自動的に 情報が同期されます。

もし情報が同期されない場合は、メニューパネ ル上部の「Sync」ボタンを選択して同期しま す。

10秒経過しても同期が終了しない場合は、右図 のエラーメッセージが表示されます。 再度「Sync」ボタンを選択して同期を行ってく ださい。

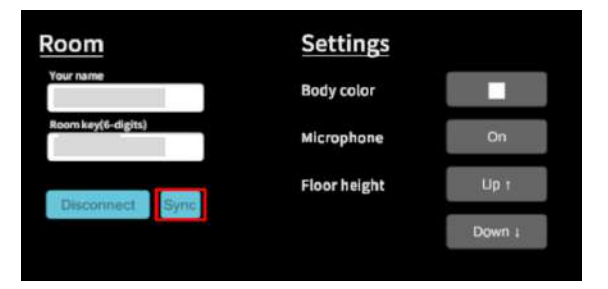

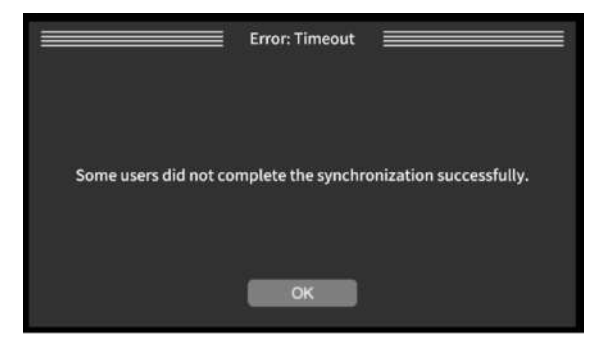

## 5. 3Dモデルのロード

参加者全員の準備が整ったら、症例3Dモデルデータのアクセスキーを入力して3Dモデルをロードします。参加者の1人がロードを行うと、全ての参加者のデバイスに同じモデルが読み込まれます。読み込みにかかる時間はユーザーによって異なるため、参加者全員にモデルが表示されてから、バーチャルセッションを始めましょう。

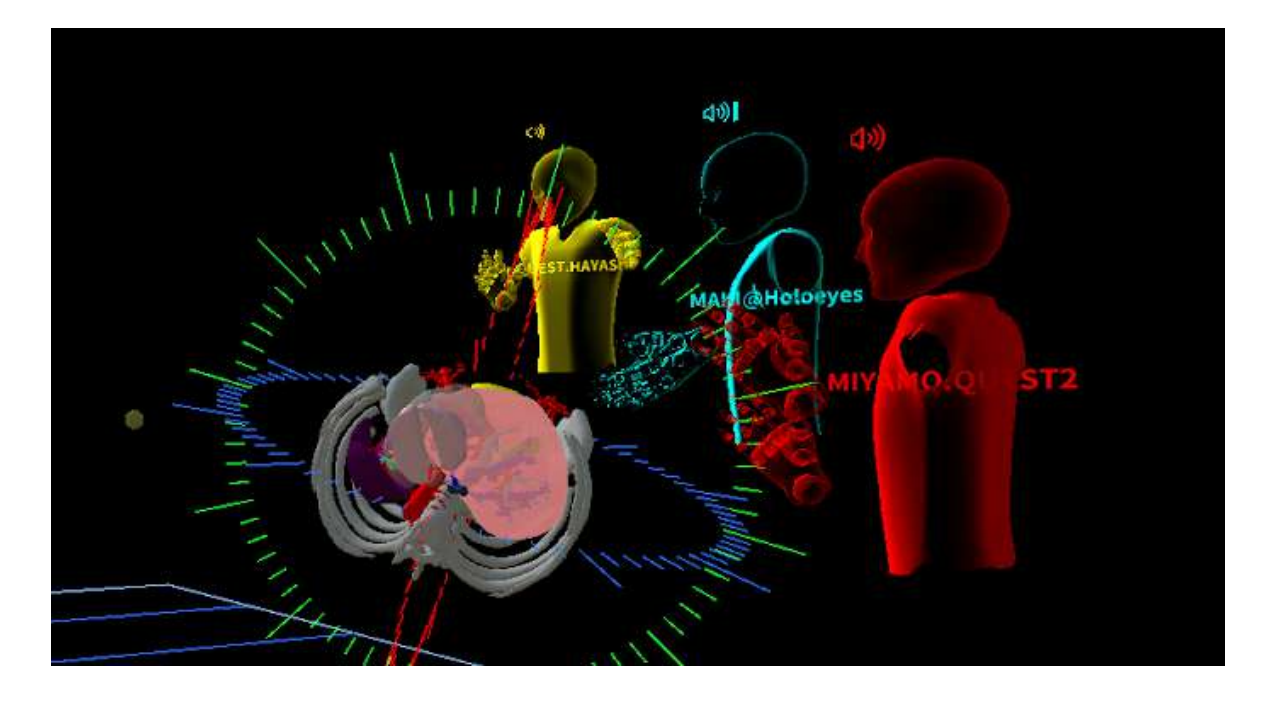

<sup>()</sup>参照

バーチャルセッションでは、デバイスにダウンロード済みのデータは利用できません。バーチャル セッション開始前にアクセスキーをリクエストし、3Dモデルをロードしてください。なお、アクセ スキーの有効期限は発行後30分間です。30分以上経過した場合には、再発行できます。

#### ■ 参加者の読み込み状況を確認する

3Dモデルの読み込みが完了していないユーザー がいると、モデルの上方に《Loading》と表示 されます。また、アバターにモデルの読み込み 状況が表示されます。

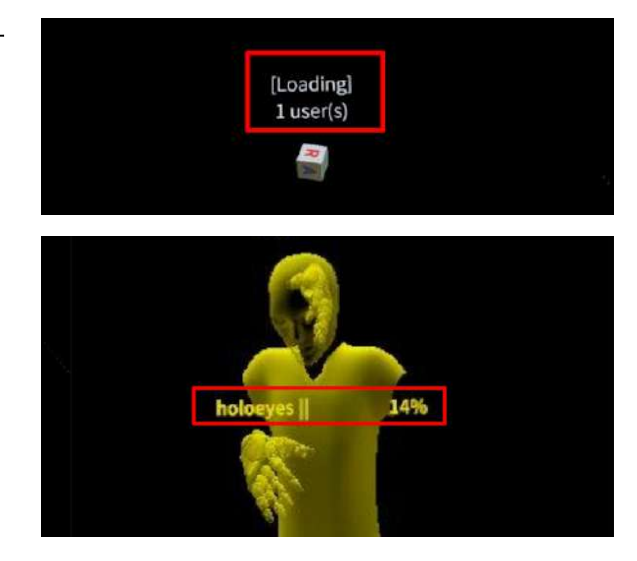

# 注意

#### モデルが表示されない場合

モデルが表示されないユーザーがいる場合、そのユーザーのデバイスに対応する閲覧データが作成で きていない可能性があります。バーチャルセッションで利用する症例3Dモデルデータは、参加者が 使用する全ての種類のデバイスに対して、アクセスキーの発行を行ってください。

#### モデルの再ロード

バーチャルセッション中は参加者全員が3Dモデルをロードすることができますが、新たな3Dモデル をロードしはじめると、それまでに書かれた文字やラインがすべて消えます。ご留意ください。

# 6. バーチャルセッションの操作

準備が完了したら、カンファレンスを開始してください。

#### ■ モデルを操作しているユーザーを識別する

バーチャルセッションでは参加者全員がモデルを操作できますが、複数人が同時にモデルを操作する ことはできません。モデルの操作中は、モデルの上方に操作している人の名前が表示されます。

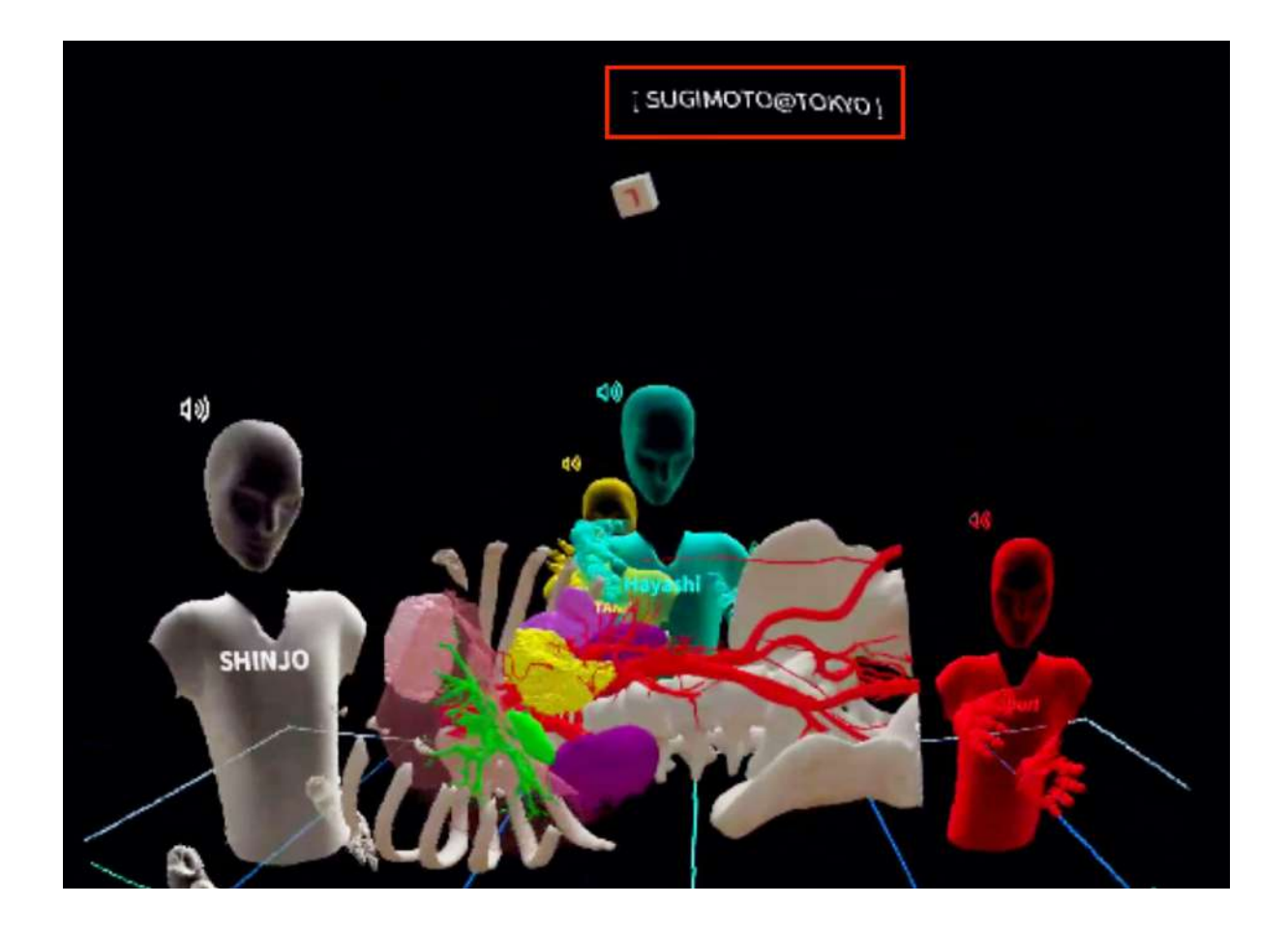

■バーチャルセッションで利用可能な機能一覧

バーチャルセッションでは「Recording」機能 以外のすべての機能が利用できます。 デバイスにより利用可能な機能が異なりますの で、詳細は本取扱説明書<u>「デバイス対応表」</u>を ご確認ください。

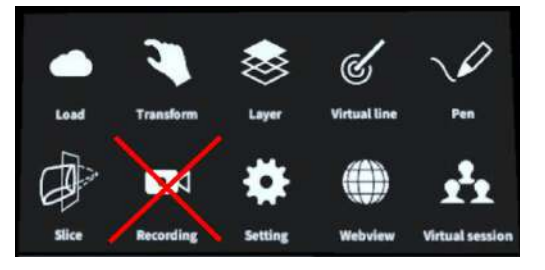

# 7. バーチャルセッションの退出

メニューパネル下部より「Virtual session」を 選択し、メニューパネル上部の「Disconnect 」ボタンを押すと、バーチャルセッションの ルームを退室します。

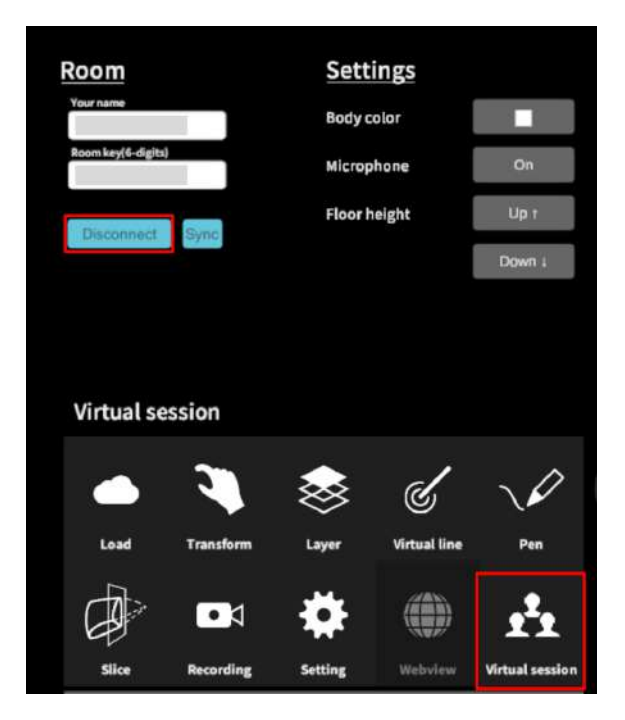

<u>補足事項1</u>

#### ■ 他の参加者に共有される情報(ユーザー情報)

- 参加者の名前/アバターの色
- 参加者の頭部・コントローラ(手)の位置
- 参加者の3Dモデル読み込み状況(ダウンロード状況を%で表示)

#### ■ 他の参加者に共有される情報(機能/操作)

- アクセスキーを利用して取得した3Dモデルの読み込み
- サンプルモデルの読み込み
- 3DモデルのTransform情報
- Layerの表示切替(On/Off/透明度の変更)
- Penでの描画/削除
- Virtual lineの配置/削除
- Virtual lineを手に持ったという情報
- Sliceの位置/形状

#### ■ 他の参加者に共有されない情報

- コントローラー(手)の形状(指差し等)
- メニューパネルの表示On/Off
- 3Dモデルのラベル表示
- 手術室背景の表示
- Webview機能の画面

## <u>補足事項 2</u>

#### ■ ネットワークセキュリティの接続制限でバーチャルセッションに入れない場合

Virtual Sessionは Monobit Engine Cloud(モノビット エンジン クラウド)のサービスを利用し て運用しています。接続ができない際、下記画面が表示されます。

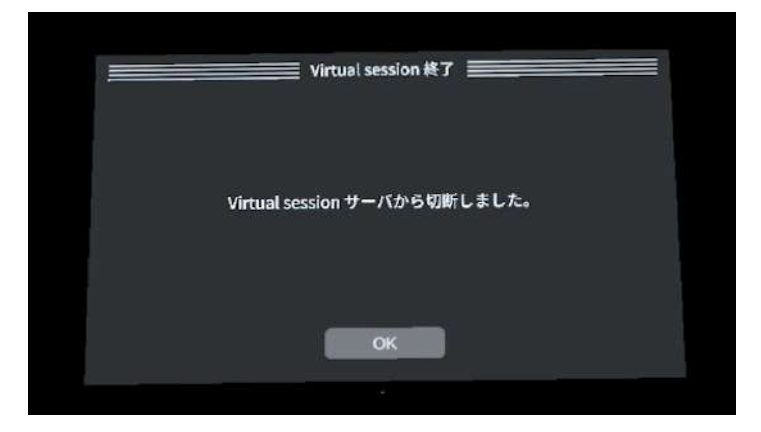

施設内Firewallなど、外部インターネットへ接続制限が行われている環境でVirtual sessionを利用す る際には「\*.cloud.monobitengine.com」(\* はワイルドカード)へのポートを問わず接続を許可す るように設定を行ってください。

## <u>改訂履歴</u>

| 日付          | 内容                                                                     |
|-------------|------------------------------------------------------------------------|
| 2022年10月12日 | Holoeyes XR Ver2.5からの新機能の追加・スクリーンショット画面の変<br>更                         |
| 2023年3月17日  | Holoeyes XR Ver2.6からのスクリーンショット画面の変更、取扱説明書<br>を Holoeyes MD/XR サービス別に分割 |